# Guía Consulta de beneficiarios de ayuda<mark>s del</mark> Programa Bono Digital en Andalucía

**Bono Digital 2024** 

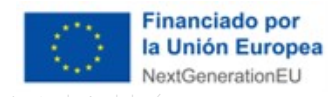

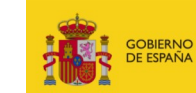

MINISTERIO PARA LA TRANSFORMACIÓN DIGITAL Y DE LA FUNCIÓN PÚBLICA

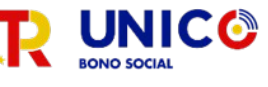

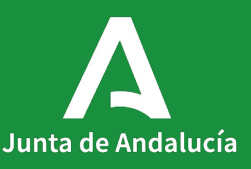

#### Visión general

**OBJETIVO DE LA GUÍA:** Exponer los pasos y funcionalidades para la **Consulta de beneficiarios de ayudas del Programa Bono Digital en Andalucía** 

DIRIGIDA A Operador Colaborador, Representante o Técnico habilitado.

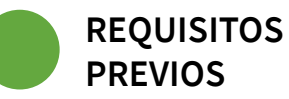

Disponer de certificado electrónico.

ACCESO AL PORTAL: https://www.juntadeandalucia.es/bonodigital-bdb/iniciopublico

anta de Andalucía

CONTACTO PARA SOPORTE: bonodigital.ada@juntadeandalucia.es

### Índice

- 0. Requisitos
- 1. Acceso al portal
- 2. Filtros
- 3. Paginación
- 4. Descargar CSV
- 5. Base de datos de beneficiarios
- 6. Cierre de sesión

# REQUISITOS

**NAVEGADOR WEB** Es necesario disponer de un navegador compatible con Javascript, que permita el uso de cookies y ventanas emergentes habilitadas, por ejemplo:

- Internet Explorer 11.
- Google Chrome a partir de la versión 15.
- Mozilla Firefox 41.0.1 o superior.
- Apple Safari 5 o superior.

#### AUTENTICACIÓN. Métodos de autenticación permitidos:

Certificado electrónico

## 1 Acceso al portal

Acceder al portal de Consulta de beneficiarios de ayudas del Programa Bono Digital en Andalucía:

https://www.juntadeandalucia.es/bonodigital-bdb/inicio-publico

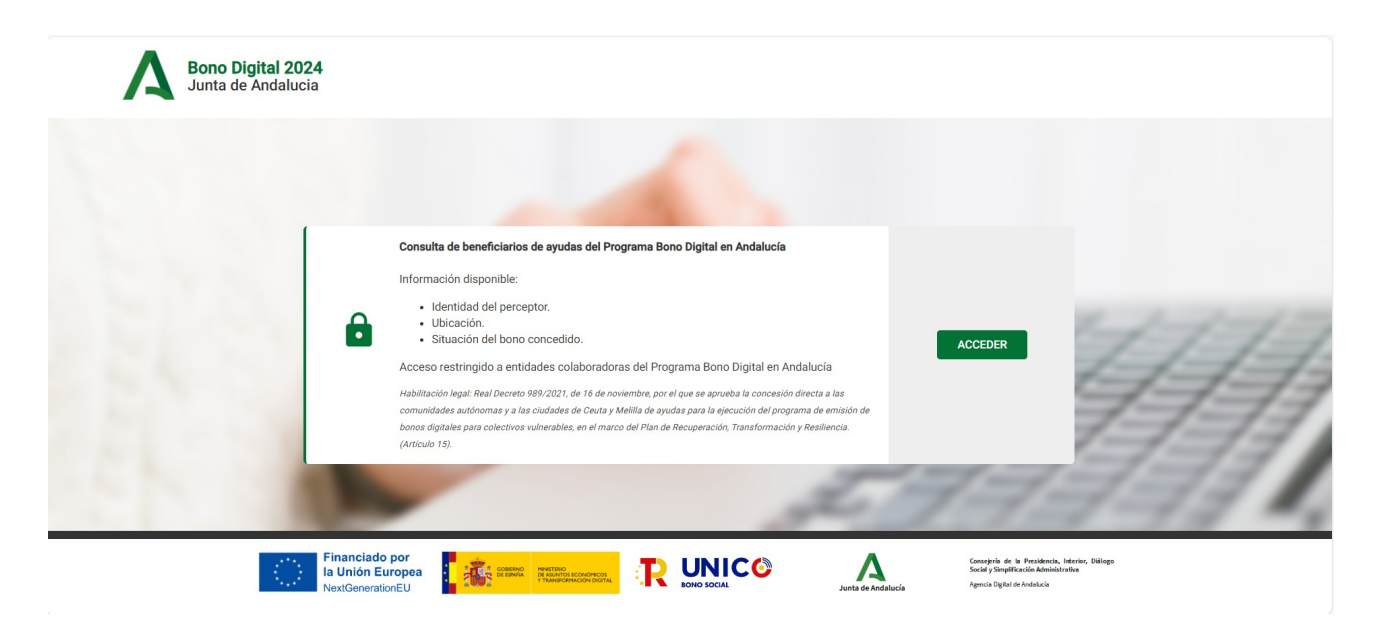

Acceso al portal

### Pulsar el botón Acceder y seleccionar el certificado autorizado.

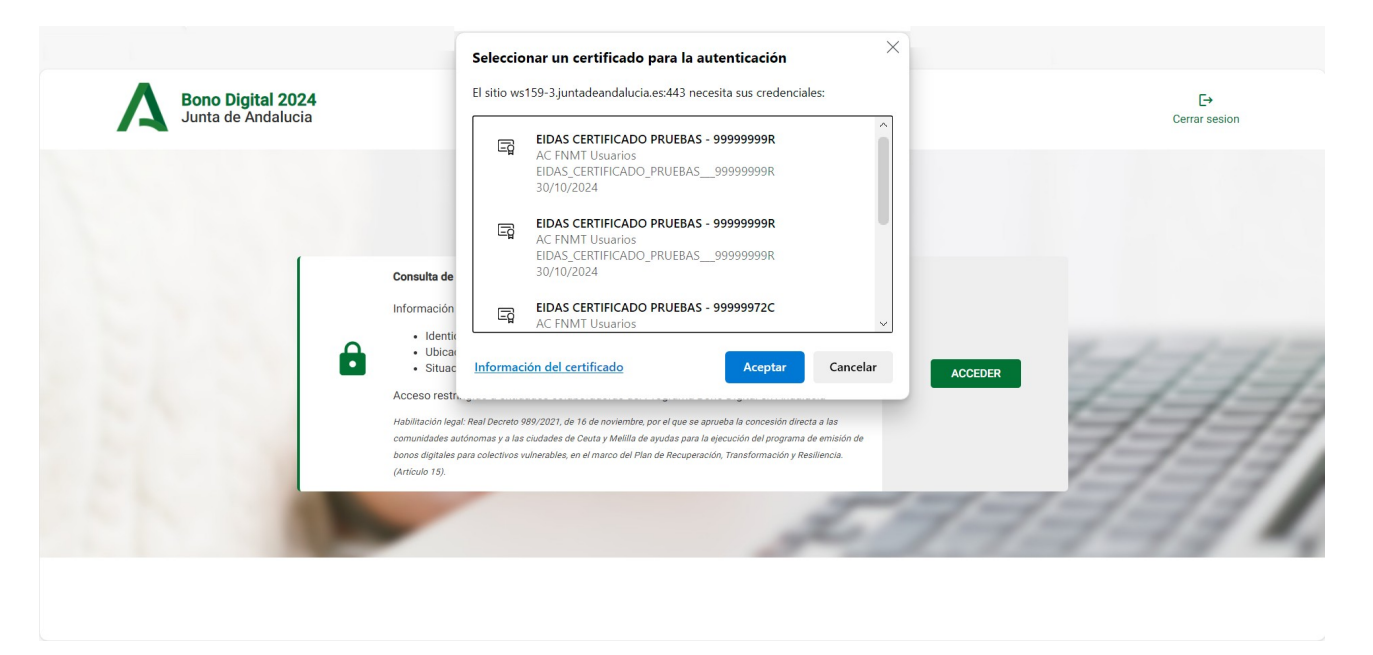

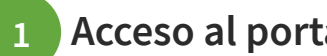

### Acceso al portal

Accedemos a un listado de beneficiarios en el que disponemos un filtro.

En este listado se mostrarán los datos de los beneficiarios que solicitaron el bono digital durante la convocatoria 2023 y han sido contratados, así como los datos de los beneficiarios de bonos digitales de la convocatoria 2024 y la información relativa a la situación del bono: disponible/caducado.

| Bono Digital 2024<br>Junta de Andalucia |           |               | [→<br>Cerrar sesion     |  |
|-----------------------------------------|-----------|---------------|-------------------------|--|
| Base de datos de beneficia              | rios      |               | Actualizado a las 17.00 |  |
| Filtro<br>Buscar                        |           |               | <b>V</b> FILTRAR        |  |
| NOMBRE DEL BENEFICIARIO                 | NIF       | CODIGO POSTAL | ESTADO DEL BONO         |  |
| Rafael López Mayorga                    | 26183254P | 23700         | CONTRATADO              |  |
| Felipe Lopez Del Río                    | 80155450J | 14520         | CONTRATADO              |  |
| Josefa Osuna Moral                      | 80131579Q | 14520         | CONTRATADO              |  |
| Luisa Cortes Santiago                   | 78688303J | 14520         | CONTRATADO              |  |
| Jose Cansino Cortes                     | 34013795S | 14510         | CONTRATADO              |  |
| Beatriz Lucena Jimenez                  | 26966630G | 14510         | CONTRATADO              |  |
| Eva Triana Becerra Lopez                | 48822017D | 41840         | CONTRATADO              |  |
| Eduardo Gomez Verdugo                   | 78254923E | 41140         | CONTRATADO              |  |
| Gilbert Sorin Papar                     | X9639646R | 41140         | CONTRATADO              |  |
| Maria Del Carmen Morillo Garcia         | 31191607L | 41500         | CONTRATADO              |  |
| Ir a la página 1. Mostrar 10 👻          |           |               | < ≺ >                   |  |

🛃 Descargar CSV

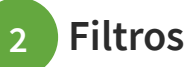

#### Por nombre (o parte del nombre) del beneficiario:

| Bono Digital 2024<br>Junta de Andalucia |           |               |                 | E⇒<br>Cerrar sesion        |
|-----------------------------------------|-----------|---------------|-----------------|----------------------------|
| Base de datos de benefic                | ciarios   |               |                 | Actualizado a las 17:00    |
| Filtro                                  |           |               |                 | <b>Y</b> FILTRAR           |
| NOMBRE DEL BENEFICIARIO                 | NIF       | CODIGO POSTAL | ESTADO DEL BONO |                            |
| Adrian Jimenez Soto                     | 47393940W | 41440         | CONTRATADO      |                            |
| Luz Díaz Soto                           | 9999996K  | 41001         | DISPONIBLE      |                            |
| Ir a la página 1 Mostrar 1 🗸 💌          |           |               |                 | $ \langle \rangle \rangle$ |
|                                         |           |               |                 | ▲ Descargar CSV            |

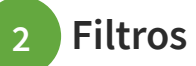

#### Por NIF del beneficiario

| Bono Digital 2024<br>Junta de Andalucia |           |               |                 | [→<br>Cerrar sesion     |
|-----------------------------------------|-----------|---------------|-----------------|-------------------------|
| Base de datos de benefic                | iarios    |               |                 | Actualizado a las 17:00 |
| Filtro<br>47393940W                     |           |               |                 | <b>Y</b> FILTRAR        |
| NOMBRE DEL BENEFICIARIO                 | NIF       | CODIGO POSTAL | ESTADO DEL BONO |                         |
| Adrian Jimenez Soto                     | 47393940W | 41440         | CONTRATADO      |                         |
| Ir a la página 1 Mostrar 10 💌           |           |               |                 | I< < >                  |
|                                         |           |               |                 | ➡ Descargar CSV         |

# 2 Filtros

#### Por código postal del beneficiario

| Bono Digital 2024<br>Junta de Andalucia |           |               |                 | [→<br>Cerrar sesion     |
|-----------------------------------------|-----------|---------------|-----------------|-------------------------|
| Base de datos de beneficia              | rios      |               |                 | Actualizado a las 17:00 |
| ltro<br>14520                           |           |               |                 | <b>¥</b> FILTRAR        |
| NOMBRE DEL BENEFICIARIO                 | NIF       | CODIGO POSTAL | ESTADO DEL BONO |                         |
| Felipe Lopez Del Río                    | 80155450J | 14520         | CONTRATADO      |                         |
| Josefa Osuna Moral                      | 80131579Q | 14520         | CONTRATADO      |                         |
| Luisa Cortes Santiago                   | 78688303J | 14520         | CONTRATADO      |                         |
| Maria Dolores Mancha Gonzalez           | 30798845M | 14520         | CONTRATADO      |                         |
| a la página 1 Mostrar 10 💌              |           |               |                 | < < >                   |
|                                         |           |               |                 | ▲ Descargar CSV         |

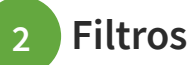

#### Por estado del bono

| Bono Digital 2024<br>Junta de Andalucia                |           |               |                 | Cerrar sesion           |
|--------------------------------------------------------|-----------|---------------|-----------------|-------------------------|
| Base de datos de beneficiario                          | s         |               |                 | Actualizado a las 17:00 |
| Filtro                                                 |           |               |                 |                         |
| disponible                                             |           |               |                 | <b>T</b> FILTRAR        |
| NOMBRE DEL BENEFICIARIO                                | NIF       | CODIGO POSTAL | ESTADO DEL BONO |                         |
| Pruebas Eidas Certificado                              | 99999999R | 41500         | DISPONIBLE      |                         |
| Pruebas Eidas Certificado                              | 99999999R | 4001          | DISPONIBLE      |                         |
| Pruebas Eidas Certificado                              | 99999999R | Desconocido   | DISPONIBLE      |                         |
| Luz Díaz Soto                                          | 99999996K | 41001         | DISPONIBLE      |                         |
| Pruebas Eidas Certificado                              | 99999999R | 4001          | DISPONIBLE      |                         |
| Pruebas Eidas Certificado                              | 99999999R | 41001         | DISPONIBLE      |                         |
| Хихииииииииии Чуууууууууууууууууууу<br>Ссссссссссссссс | Y8095068W | 4001          | DISPONIBLE      |                         |
| Antonio Brenes Martin                                  | 28832384K | 41002         | DISPONIBLE      |                         |
| Jose Perez Lopez                                       | 52710897A | 4105          | DISPONIBLE      |                         |
| Enrique Martin Vallejo                                 | 27314980L | 41001         | DISPONIBLE      |                         |
| Ir a la pógina 1 Mostrar 1 👻                           |           |               |                 | I< < →                  |

Junta de Andalucía

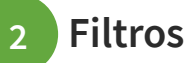

Se puede también indicar varios campos a la vez, por ejemplo, el apellido y el código postal del beneficiario. En estos casos se mostraría un listado de los beneficiarios con ese apellido, además de los beneficiarios con ese código postal.

| Bono Digital 2024<br>Junta de Andalucia |           |               |                 | C→<br>Cerrar sesion |
|-----------------------------------------|-----------|---------------|-----------------|---------------------|
| ase de datos de beneficia               | rios      |               | Actu            | ilizado a las 17:00 |
| tro<br>14520                            |           |               |                 | FILTRAR             |
| NOMBRE DEL BENEFICIARIO                 | NIF       | CODIGO POSTAL | ESTADO DEL BONO |                     |
| Felipe Lopez Del Rio                    | 80155450J | 14520         | CONTRATADO      |                     |
| Josefa Osuna Moral                      | 80131579Q | 14520         | CONTRATADO      |                     |
| Luisa Cortes Santiago                   | 78688303J | 14520         | CONTRATADO      |                     |
| Adrian Jimenez Soto                     | 47393940W | 41440         | CONTRATADO      |                     |
| María Dolores Mancha Gonzalez           | 30798845M | 14520         | CONTRATADO      |                     |
| Luz Diaz Soto                           | 99999996K | 41001         | DISPONIBLE      |                     |
|                                         |           |               |                 |                     |

🛃 Descargar CSV

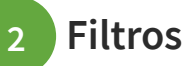

Si aplicado un filtro, no se obtienen resultados, se mostrará el siguiente mensaje:

| Bono Digital 2024<br>Junta de Andalucia |       | [→<br>Cerrar sesion                     |                 |                       |
|-----------------------------------------|-------|-----------------------------------------|-----------------|-----------------------|
| Base de datos de benefici               | arios |                                         |                 | Actualizado a las 17: |
| Filtro                                  |       |                                         |                 |                       |
| disponibles                             |       |                                         |                 | <b>FILTRAR</b>        |
| NOMBRE DEL BENEFICIARIO                 | NIF   | CODIGO POSTAL                           | ESTADO DEL BONO |                       |
|                                         |       | 🏠 No se ha encontrado ningún resultado. |                 |                       |
| Ir a la página 1 Mostrar 10 👻           |       |                                         |                 |                       |
|                                         |       |                                         |                 |                       |

## 3 Paginación

En la parte inferior izquierda del listado disponemos de opciones de paginación: Página a la que queremos ir directamente

| Base de datos de beneficiar         | ios       |               | Actualizado     |
|-------------------------------------|-----------|---------------|-----------------|
| Filtro                              |           |               |                 |
| Buscar                              |           |               | T FILT          |
| NOMBRE DEL BENEFICIARIO             | NIF       | CODIGO POSTAL | ESTADO DEL BONO |
| Maria Cristina Gutierrez Bustos     | 45736695E | 14510         | CONTRATADO      |
| Alexandra Frias Garcia              | 74896977F | 29012         | CONTRATADO      |
| Maria De Los Reyes Rodriguez Vargas | 28822839K | 41340         | CONTRATADO      |
| Tara Isis Rueda Perez               | 26810533Q | 29013         | DONTRATADO      |
| Maria Soledad Lopez Frias           | 74877421R | 29009         | CONTRATADO      |
| Viorel Ioan Michi Michi             | 45329822L | 11510         | CONTRATADO      |
| Angela Maria Garcia Torres          | 42789587L | 29006         | CONTRATADO      |
| Alberto Cecilla Leon                | 24865273L | 29009         | CONTRATADO      |
| Laura Cuenca Lopez                  | 26813980M | 29014         | CONTRATADD      |
| Jesus Fernandez Pineda              | 26804225W | 29014         | CONTRATADO      |

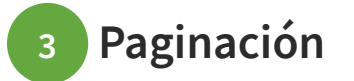

#### Se permite indicar el número de registros que se quiera ver en cada pantalla

| ase de datos de benefic         | iarios    |               | Actualizado a los 17:0 |
|---------------------------------|-----------|---------------|------------------------|
| tro                             |           |               | Y FILTRAR              |
| NOMBRE DEL BENEFICIARIO         | NIF       | CODIGO POSTAL | ESTADO DEL BONO        |
| Rafael López Mayorga            | 26183254P | 23700         | CONTRATADO             |
| Felipe Lopez Del Río            | 80155450J | 14520         | CONTRATADO             |
| Josefa Osuna Moral              | 80131579Q | 14520         | CONTRATADO             |
| Luisa Cortes Santiago           | 78688303J | 14520         | CONTRATADO             |
| Jose Cansino Cortes             | 34013795S | 14510         | CONTRATADO             |
| Beatriz Lucena Jimenez          | 26966630G | 14510         | CONTRATADO             |
| Eva Triana Becerra Lopez        | 48822017D | 41840         | CONTRATADO             |
| Eduardo Gomez Verdugo           | 78254923E | 41140         | CONTRATADO             |
| Gilbert Sorin Papar             | X9639646R | 41140         | CONTRATADO             |
| Maria Del Carmen Morillo Garcia | 31191607L | 41500         | CONTRATADO             |
| Maria Del Carmen Morillo Garcia | 31191607L | 41500         | CONTRATADO             |

# <sup>3</sup> Paginación

En la parte inferior derecha se permite avanzar/retroceder página

| Bono Digital 2024<br>Junta de Andalucia |           |               |                 | E→<br>Cerrar sesion     |
|-----------------------------------------|-----------|---------------|-----------------|-------------------------|
| Base de datos de beneficiar             | ios       |               |                 | Actualizado a las 17:00 |
| Filtro                                  |           |               |                 |                         |
| Buscar                                  |           |               |                 | <b>T</b> FILTRAR        |
| NOMBRE DEL BENEFICIARIO                 | NIF       | CODIGO POSTAL | ESTADO DEL BONO |                         |
| Antonia Corpas Arrollo                  | 79221371X | 14510         | CONTRATADO      |                         |
| Araceli Gutierrez Muñoz                 | 50616075K | 14510         | CONTRATADO      |                         |
| Maria Carmen Rodriguez Villodres        | 24821159L | 29007         | CONTRATADO      |                         |
| Sonia Oya Requena                       | 44296534Y | 18006         | CONTRATADO      |                         |
| Gertrudis Olmedo Rodriguez              | 28714125M | 41410         | CONTRATADO      |                         |
| Jose Luis Baez Flores                   | 34357974E | 41410         | CONTRATADO      |                         |
| Rocio Medina Rodriguez                  | 47000135A | 41840         | CONTRATADO      |                         |
| Maria Dolores Muñoz Jimenez             | 31738361V | 41410         | CONTRATADO      |                         |
| Vanesa Naranjo Rodas                    | 15452704Q | 14550         | CONTRATADO      |                         |
| Lourdes Prieto Caballero                | 30983072W | 14920         | CONTRATADO      |                         |
| Ir a la página 2 Mostrar 10 -           |           |               |                 | I< < >                  |
|                                         |           |               |                 | ▲ Descargar CSV         |

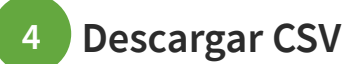

En la parte inferior de la pantalla disponemos del botón Descargar CSV, para exportar los datos a un fichero que guarde las debidas medidas de seguridad.

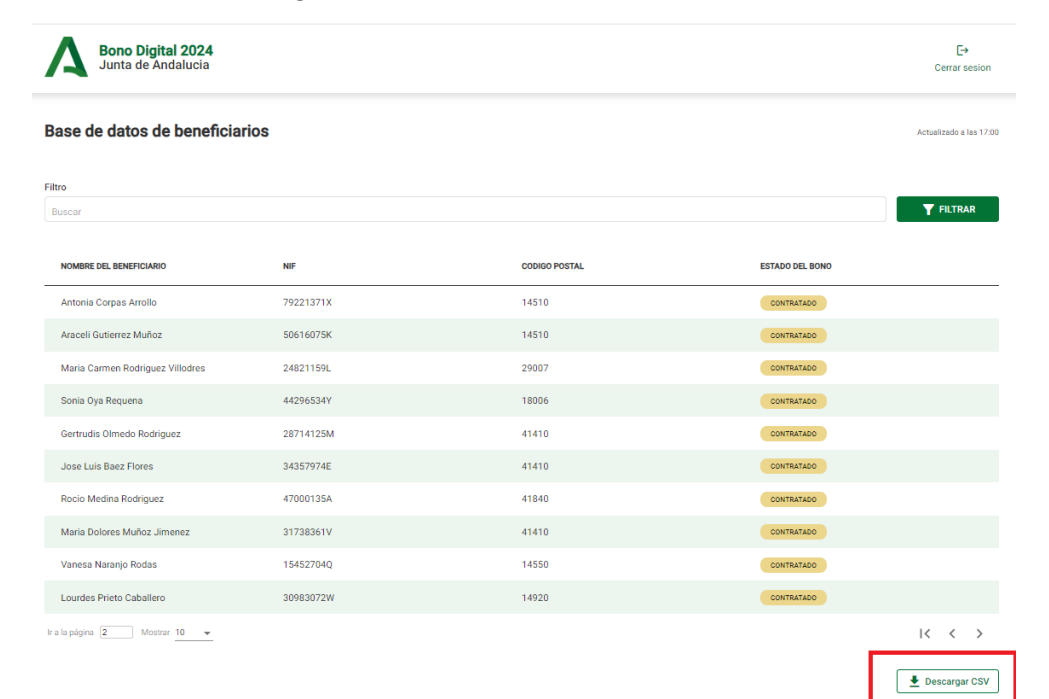

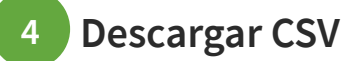

#### El fichero tendrá el siguiente formato

| 💶 Autoguardado 🕘 🗄 🦻 - 🖓 - =                      |                           |                                        |                 |                    |                  |                                               |                       |               |               |            |                                           |                           |                  | e                            | ) -               |           |
|---------------------------------------------------|---------------------------|----------------------------------------|-----------------|--------------------|------------------|-----------------------------------------------|-----------------------|---------------|---------------|------------|-------------------------------------------|---------------------------|------------------|------------------------------|-------------------|-----------|
| Archivo Inicio Insertar Disposición de página     | Fórmulas Datos Revisar Vi | sta Automatizar Ayud                   | a               |                    |                  |                                               |                       |               |               |            |                                           |                           |                  | Com                          | entarios 🛃        | 3 Compart |
| Peger Copiar formato<br>Potrapapeles F2 Fuente    |                           | Ajustar texto Ajustar texto Definition | Genera<br>v K v | % ∞∞ \$8<br>Número | Form<br>Condicio | ito Dar format<br>nal ~ como tabla<br>Estilos | Estilos de<br>celda ~ | Insertar Elin | ninar Formato | ∑ Autosuma | ✓ AZY<br>Ordenary<br>filtrar ✓<br>Edición | Buscar y<br>seleccionar ~ | Confidencialidad | Complementos<br>Complementos | Analizar<br>datos |           |
| H11 $\checkmark$ $[: \times \checkmark f_x \lor]$ |                           |                                        |                 |                    |                  |                                               |                       |               |               |            |                                           |                           |                  |                              |                   |           |
| A                                                 | B C                       | DE                                     | F               | G                  | н                | 1.1.1                                         | 1                     | К             | L             | M          | N                                         | 0                         | P (              | R                            | S                 | T         |
| NOMBRE DEL BENEFICIARIO                           | CODIGO POSTAL NIF         | ESTADO                                 |                 |                    |                  |                                               |                       |               |               |            |                                           |                           |                  |                              |                   |           |
| 2 Rafael López Mayorga                            | 23700 26183254P           | CONTRATADO                             |                 |                    |                  |                                               |                       |               |               |            |                                           |                           |                  |                              |                   |           |
| Felipe Lopez Del Río                              | 14520 80155450J           | CONTRATADO                             |                 |                    |                  |                                               |                       |               |               |            |                                           |                           |                  |                              |                   |           |
| 4 Josefa Osuna Moral                              | 14520 801315790           | CONTRATADO                             |                 |                    |                  |                                               |                       |               |               |            |                                           |                           |                  |                              |                   |           |
| 5 Luisa Cortes Santiago                           | 14520 78688303J           | CONTRATADO                             |                 |                    |                  |                                               |                       |               |               |            |                                           |                           |                  |                              |                   |           |
| lose Cansino Cortes                               | 14510 340137955           | CONTRATADO                             |                 |                    |                  |                                               |                       |               |               |            |                                           |                           |                  |                              |                   |           |
| Beatriz Lucena Jimenez                            | 14510 269666300           | CONTRATADO                             |                 |                    |                  |                                               |                       |               |               |            |                                           |                           |                  |                              |                   |           |
| Eva Triana Becerra Lonat                          | 41840 48822017D           | CONTRATADO                             |                 |                    |                  |                                               |                       |               |               |            |                                           |                           |                  |                              |                   |           |
| Eduardo Gomez Verduto                             | 41140 782549235           | CONTRATADO                             |                 |                    |                  |                                               |                       |               |               |            |                                           |                           |                  |                              |                   |           |
| Gilbert Sorin Papar                               | 41140 Y0620646P           | CONTRATADO                             |                 |                    |                  |                                               |                       |               |               |            |                                           |                           |                  |                              |                   |           |
| Maria Del Carman Morillo Garcia                   | 41500 311916071           | CONTRATADO                             |                 |                    |                  |                                               |                       |               |               |            |                                           |                           |                  |                              |                   |           |
| 2 Antonio Cornas Arcello                          | 14510 702212712           | CONTRATADO                             |                 |                    |                  |                                               |                       |               |               |            |                                           |                           |                  |                              |                   |           |
| Annonia Corpas Arrotto                            | 14510 5021071X            | CONTRATADO                             |                 |                    |                  |                                               |                       |               |               |            |                                           |                           |                  |                              |                   |           |
| Made Commerce Prohibition Williams                | 14310 30616073K           | CONTRATADO                             |                 |                    |                  |                                               |                       |               |               |            |                                           |                           |                  |                              |                   |           |
| Maria Carmen Rodriguez Villodres                  | 29007 24621139L           | CONTRATADO                             |                 |                    |                  |                                               |                       |               |               |            |                                           |                           |                  |                              |                   |           |
| Sonia Oya Requena                                 | 10000 442303341           | CONTRATADO                             |                 |                    |                  |                                               |                       |               |               |            |                                           |                           |                  |                              |                   |           |
| Gentrudis Olmedo Kodriguez                        | 41410 26/14125M           | CONTRATADO                             |                 |                    |                  |                                               |                       |               |               |            |                                           |                           |                  |                              |                   |           |
| / Jose Luis Baez Flores                           | 41410 3435/9/4E           | CONTRATADO                             |                 |                    |                  |                                               |                       |               |               |            |                                           |                           |                  |                              |                   |           |
| 8 Rocio Medina Rodriguez                          | 41840 47000135A           | CONTRATADO                             |                 |                    |                  |                                               |                       |               |               |            |                                           |                           |                  |                              |                   |           |
| Maria Dolores Munoz Jimenez                       | 41410 31/38361V           | CONTRATADO                             |                 |                    |                  |                                               |                       |               |               |            |                                           |                           |                  |                              |                   |           |
| Vanesa Naranjo Rodas                              | 14550 15452704Q           | CONTRATADO                             |                 |                    |                  |                                               |                       |               |               |            |                                           |                           |                  |                              |                   |           |
| 1 Lourdes Prieto Caballero                        | 14920 30983072W           | CONTRATADO                             |                 |                    |                  |                                               |                       |               |               |            |                                           |                           |                  |                              |                   |           |
| 2 Maria Aranzazu Pedro Gonzalez                   | 41720 49092604R           | CONTRATADO                             |                 |                    |                  |                                               |                       |               |               |            |                                           |                           |                  |                              |                   |           |
| 3 Diana Maria Moradillo Miranda                   | 29002 71278841R           | CONTRATADO                             |                 |                    |                  |                                               |                       |               |               |            |                                           |                           |                  |                              |                   |           |
| Jose Luis Galvez Cuenca                           | 29011 33356777S           | CONTRATADO                             |                 |                    |                  |                                               |                       |               |               |            |                                           |                           |                  |                              |                   |           |
| 5 Eloy Cordoba Caracuel                           | 14511 28385562C           | CONTRATADO                             |                 |                    |                  |                                               |                       |               |               |            |                                           |                           |                  |                              |                   |           |
| 5 Jesus Valverde Grande                           | 41500 34037272D           | CONTRATADO                             |                 |                    |                  |                                               |                       |               |               |            |                                           |                           |                  |                              |                   |           |
| 7 Antonia Galisteo Bernal                         | 29003 33376974H           | CONTRATADO                             |                 |                    |                  |                                               |                       |               |               |            |                                           |                           |                  |                              |                   |           |
| Boukira Assmae                                    | 41500 X8848998R           | CONTRATADO                             |                 |                    |                  |                                               |                       |               |               |            |                                           |                           |                  |                              |                   |           |
| 9 Karima Rogui                                    | 41400 X4760452G           | CONTRATADO                             |                 |                    |                  |                                               |                       |               |               |            |                                           |                           |                  |                              |                   |           |
| Janeth Palacios Mosquera                          | 41410 29499746S           | CONTRATADO                             |                 |                    |                  |                                               |                       |               |               |            |                                           |                           |                  |                              |                   |           |
| Thami Melouani                                    | 29013 X9935125E           | CONTRATADO                             |                 |                    |                  |                                               |                       |               |               |            |                                           |                           |                  |                              |                   |           |
| Alfredo Zamorano Espinosa                         | 18007 24240714W           | CONTRATADO                             |                 |                    |                  |                                               |                       |               |               |            |                                           |                           |                  |                              |                   |           |
| Zamara Abeja Idoate                               | 41500 15410945W           | CONTRATADO                             |                 |                    |                  |                                               |                       |               |               |            |                                           |                           |                  |                              |                   |           |
| Daniel Chiquero Mena                              | 29010 74873547Z           | CONTRATADO                             |                 |                    |                  |                                               |                       |               |               |            |                                           |                           |                  |                              |                   |           |
| Maria Del Carmen Fernandez Jalao                  | 14510 50606325T           | CONTRATADO                             |                 |                    |                  |                                               |                       |               |               |            |                                           |                           |                  |                              |                   |           |
| Laszlo Gerecz                                     | 29014 X9676745R           | CONTRATADO                             |                 |                    |                  |                                               |                       |               |               |            |                                           |                           |                  |                              |                   |           |
| Abel Izquierdo De Los Santos                      | 41200 28795626V           | CONTRATADO                             |                 |                    |                  |                                               |                       |               |               |            |                                           |                           |                  |                              |                   |           |
| Maria Jose Garcia Rodriguez                       | 41350 302236260           | CONTRATADO                             |                 |                    |                  |                                               |                       |               |               |            |                                           |                           |                  |                              |                   |           |
| Mervam Herras                                     | 41014 X5900588F           | CONTRATADO                             |                 |                    |                  |                                               |                       |               |               |            |                                           |                           |                  |                              |                   |           |
|                                                   | 024 110000001             |                                        |                 |                    |                  |                                               |                       |               |               |            |                                           |                           |                  |                              |                   |           |

### 5 Base de datos de beneficiarios

En la parte superior, a la derecha del título de "Base de datos de beneficiarios", se indica la hora de última actualización de los datos en base de datos, reflejados en el listado. Las actualizaciones se producen cada hora en punto

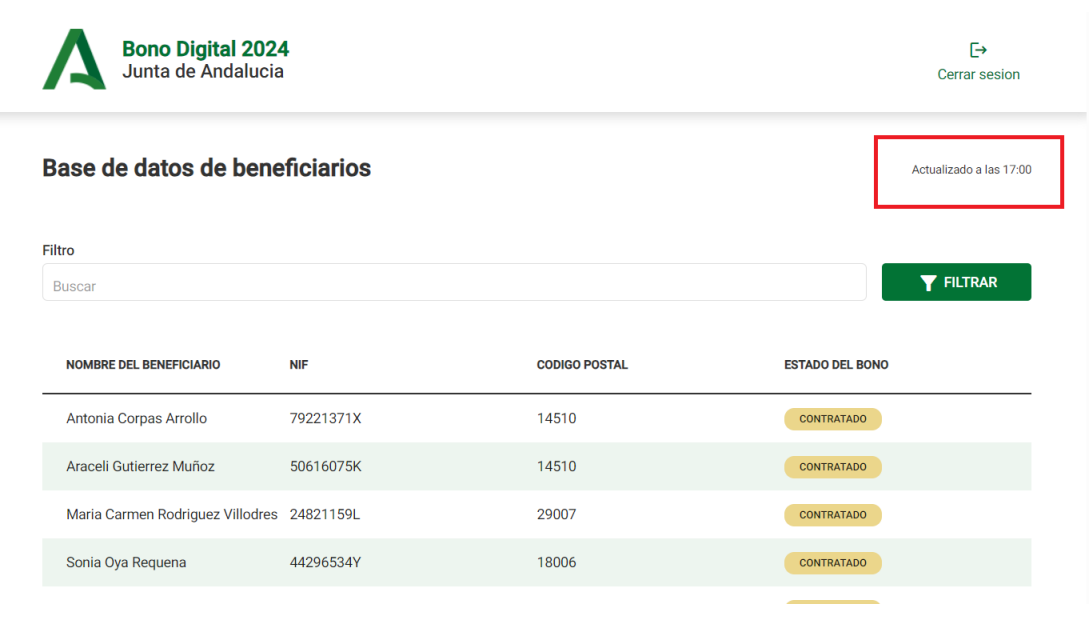

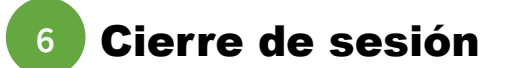

En la parte superior derecha se encuentra el botón de cierre de sesión

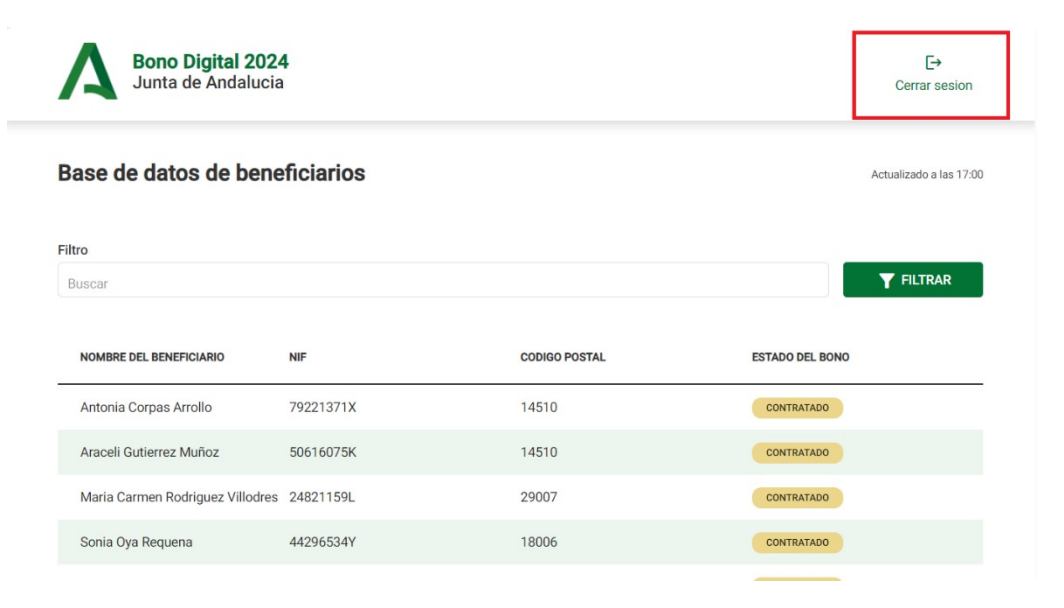

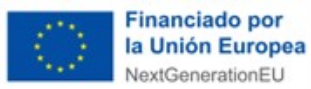

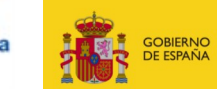

MINISTERIO PARA LA TRANSFORMACIÓN DIGITAL Y DE LA FUNCIÓN PÚBLICA

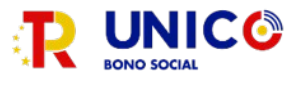

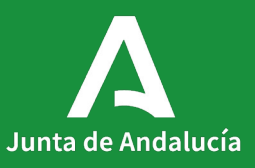